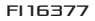

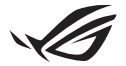

# **Keystone II -asennusopas**

Keystone (NFC-avain) antaa sinun käyttää muokattavia asetuksia ja käynnistää tuettuja ominaisuuksia. Keystone-asetuksia voidaan säätää Armoury Crate -sovelluksen avulla, ja sidonnan jälkeen tekemäsi asetukset sidotaan tähän Keystone-avaimeen.

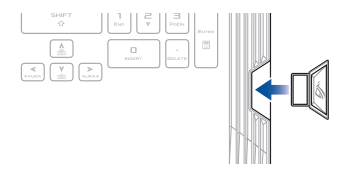

## Keystone-sidonta ASUS-tiliisi

Aseta Keystone ja avaa Armoury Crate -sovellus, siirry päävalikosta kohtaan Device (Laite) > Keystone ja valitse sitten Bind account (Sido tili). Kun sidonta on valmis, voit aloittaa Keystone-asetustesi mukauttamisen tällä sivulla.

| Amouny Gale           |                                                                                                    | -                                                                                                    | a x |
|-----------------------|----------------------------------------------------------------------------------------------------|----------------------------------------------------------------------------------------------------|-----|
| ≡                     | Keystone                                                                                                    |                                                                                                    |     |
| Home                  |                                                                                                    |                                                                                                    |     |
|                       |                                                                                                    |                                                                                                    |     |
| Device :              | Make saw yoor AD<br>Call, alkeryou ISA<br>remarks in SA                                                                                                    | 2/3 Assound is bloand for the Krysham. This will evalute automatic login in Annuary<br>renkers the system sambgarations saved in this Kryshame, and also get more<br>1973. |     |
| 🛆 AUBA Sync           | Version State State Stat | or tellow<br>d. Sity                                                                                                    |     |
| Game Library          |                                                                                                    |                                                                                                    |     |
| †∲† Scenario Profiles | Docked Krystone Brhavior                                                                                                    |                                                                                                    |     |
| <i>a</i>              | Apply custor                                                                                                    | om lightling effects                                                                                                    |     |
| featured              | Tripper soun                                                                                                    |                                                                                                    |     |
| TTEL News             |                                                                                                    |                                                                                                    |     |
|                       | Quick Access                                                                                                    |                                                                                                    |     |

HUOMAUTUS: Jos olet aiemmin sitonut Keystone-avaimen ASUS-tiliisi, Bind account (Sido tili) -vaihtoehto ei ole käytettävissä.

# Keystone-avaimen mukauttaminen

#### TÄRKEÄÄ!

- · Kannettavan tietokoneesi on oltava yhteydessä internetiin.
- · Varmista, että asetat Keystone-avaimen ennen seuraavien asetusten mukauttamista.

## Telakoidun Keystone-avaimen käyttäytyminen

Napsauta kytkeäksesi päälle tai pois päältä valinnaiset ominaisuudet, jotka voidaan ottaa käyttöön, kun Keystone on telakoitu sille varattuun paikkaan.

## Nopea pääsy

Tämän valikon avulla voit käyttää Keystone-avainta valittujen ominaisuuksien käynnistämiseen, kun asetat tai poistat Keystone-avaimen.

### Aseta Keystone

- Napsauta off (pois päältä) toiminnon Insert Keystone (Aseta Keystone) käyttöön ottamiseksi.
- Valitse ominaisuus, jonka haluat ottaa käyttöön, ja voit mukauttaa sitä valitsemalla vaihtoehdot pudotus- tai ponnahdusvalikosta.

#### HUOMAUTUS:

Ennen kuin otat käyttöön toiminnon Remember my account and restore system configurations (Muista tilini ja palauta järjestelmäkonfiguraatiot), sinun on:

- 1. sidottava Keystone ASUS-tiliisi
- varmuuskopioitava järjestelmäprofiilisi siirtymällä kohteeseen User Center (käyttäjäkeskus) Armoury Crate -päävalikosta > kirjaudu sisään ASUS-tiliisi > valitse Auto-Backup and Restore (automaattinen varmuuskopiointi ja palautus) käyttäjäprofiilistasi.

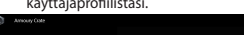

|                       | User Center                  |  |
|-----------------------|------------------------------|--|
|                       |                              |  |
| Wiji ' Device         |                              |  |
|                       | ASUS_ROG                     |  |
| Game Library          | Email<br>atus; roggiuwas com |  |
| †↓† Scenario Profiles | Last Login Time              |  |
| Featured              | 2/5/2001 12:3008 AM          |  |
| News                  | Vito-Backup and Restore      |  |

### **Poista Keystone**

- Napsauta off (pois päältä) toiminnon Remove Keystone (poista Keystone) käyttöön ottamiseksi.
- 2. Valitse ominaisuus, jonka haluat ottaa käyttöön.

## Shadow Drive -aseman asettaminen

Shadow Drive (Z:) on piilotettu tallennusosio, jonka voit lukita (piilottaa) tai avata (näyttää) ASUS-tiililäsi tai valtuutetulla Keystone-avaimellasi (katso kohta *Valtuuta avaimen avaaminen*). Vieritä alas Asetukset-sivua, kunnes saavutat Shadow Drive -osan.

#### TÄRKEÄÄ!

- Kannettavan tietokoneen on oltava yhdistetty internetiin tämän ominaisuuden aktivoimiseksi.
- Varmista, että olet valmiiksi rekisteröitynyt ASUS-jäsentilille. Siirry osoitteeseen <u>https://account.asus.com</u> saadaksesi lisätietoja.

### **Shadow Drive**

Jos käytät Shadow Drive -asemaa ensimmäistä kertaa, valitse **Activate** Shadow Drive (Aktivoi Shadow Drive) ja aseta sitten ASUS-tilisi salasanan palautusosoitteeksi aktivoinnin loppuun saattamiseksi.

#### Shadow Drive -aseman tila

Shadow Drive -aseman lukitseminen (piilottaminen)

Valitse Lukitse, jolloin Shadow Drive piilotetaan.

#### Shadow Drive -aseman avaaminen (näyttäminen)

- Valitse Unlock Shadow Drive (Avaa Shadow Driven lukitus) muuttaaksesi lukitun aseman tilan.
- 2. Anna ASUS-tilisi salasana ja valitse OK avataksesi (näyttääksesi) Shadow Drive -aseman (Z:).

#### Salausasetus

#### HUOMAUTUS:

- Salausominaisuus on käytettävissä vain ROG-malleissa, joissa on ASUS-esiladattu Windows 10 Professional -versio.
- · Salausasetusvaihtoehto on käytettävissä vain, kun Shadow Drive -asemasi on avatussa tilassa.
- 1. Napsauta off (pois päältä) toiminnon Encryption Setup (salausasetus) käyttöön ottamiseksi.
- Anna salasana, jolla haluat salata Shadow Drive -asemasi, ja suorita asennus loppuun napsauttamalla **Okay**.

#### TÄRKEÄÄ!

- Varmista, että turvaat salaussalasanasi tietojasi ei voida palauttaa, jos salaussalasanasi katoaa.
- Salauksen ja salauksen purkamisen nopeus riippuu tietojen koosta ja Shadow Drive -asemallesi tallennettujen tiedostojen määrästä.

### Valtuuta avaimen avaaminen

HUOMAUTUS: Valtuuta avaimen avaaminen -ominaisuus on käytettävissä vain, kun Shadow Drive -asemasi on avatussa tilassa.

Voit avata (näyttää) Shadow Drive -asemasi valtuutetulla Keystone-avaimella. Jos haluat käyttää useita Keystone-avaimia Shadow Drive -asemasi avaamiseksi (näyttämiseksi), valtuuta jokainen Keystone erikseen.

Valtuuttaaksesi Keystone-avaimesi avaamaan (näyttämään) Shadow Drive -aseman

#### 1. Valitse Authorize (valtuuta).

- 2. Anna ASUS-tilisi salasana ja valitse OK.
- 3. Valitse valtuutettava Keystone ja napsauta Okay.

#### Poistaaksesi Keystone-avaimeltasi valtuutuksen avata (näyttää) Shadow Drive

- 1. Valitse Authorize (valtuuta).
- 2. Anna ASUS-tilisi salasana ja valitse OK.
- Poista sen Keystone-avaimen valinta, jonka valtuutuksen haluat poistaa, ja napsauta Okay.